# Manual d'usuari

qPad Lab (versió 1.0.0)

| Manual d'usuari                          | 1 |
|------------------------------------------|---|
| Vista inicial (provisional)              | 3 |
| Vista principal (disseny de cel·la)      | 4 |
| Vista d'exportació de codi (provisional) | 6 |
| Vista llibreria de cel·les (provisional) | 7 |
| Vista de configuració (provisional)      | 8 |
| Vista d'informació (provisional)         | 9 |

# Vista inicial (provisional)

| Carrier 🗢 | 10:49 AM            | 100% 📖, |
|-----------|---------------------|---------|
|           |                     |         |
|           |                     |         |
|           |                     |         |
|           |                     |         |
|           |                     |         |
|           |                     |         |
|           |                     |         |
|           |                     |         |
|           | Welcome to qPad Lab |         |
|           |                     |         |
|           | Start               |         |
|           |                     |         |
|           |                     |         |
|           |                     |         |
|           |                     |         |
|           |                     |         |
|           |                     |         |
|           |                     |         |
|           |                     |         |
|           |                     |         |
|           |                     |         |
|           |                     |         |

# Descripció:

És la primera vista que es mostra de l'aplicació (quan s'obre per primer cop). Conté un missatge de benvinguda i un botó per accedir a la vista principal. En la versió definitiva, contindrà també el tutorial.

### Funcionament:

1. En prémer el botó Start s'accedeix a la vista principal.

# Vista principal (disseny de cel·la)

|                                      |                 | 10:49 AM                   |               |
|--------------------------------------|-----------------|----------------------------|---------------|
| quantum cell (no<br>Register size: 0 | ew)<br>Delay: 0 | Quantum cost: 0 Garbage: 0 | -HX-          |
|                                      |                 |                            | - <u>Y</u> Z- |
|                                      |                 |                            |               |
|                                      |                 |                            |               |
|                                      |                 |                            |               |
|                                      |                 |                            | Û             |

### Descripció:

És la primera vista que es mostra de l'aplicació (un cop s'ha passat el tutorial). Conté la barra d'eines, el panell amb la informació de la cel·la, el repositori de portes (*gatebox*), el llenç de disseny (*grid*) i la zona de brossa (garbage).

- 1. Barra d'eines (d'esquerra a dreta)
  - 1.1. Iniciar una nova cel·la. Si no s'han guardat els canvis apareix una alerta (figura 1).
  - 1.2. Carregar una cel·la de la llibreria (s'accedeix a la vista llibreria).
  - 1.3. Guardar els canvis de la cel·la actual.
  - 1.4. Exportar el codi del disseny en curs (s'accedeix a la vista d'exportació de codi).
  - 1.5. Configuració (s'accedix a la vista de configuració).
  - 1.6. Informació general (s'accedeix a la vista d'informació general).

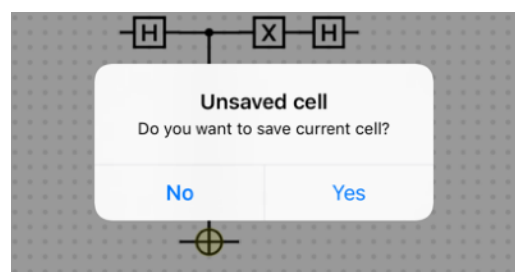

Figura 1. Alerta de cel·la no guardada.

# 2. Informació de cel·la

- 2.1. Mostra el títol de la cel·la en curs i l'estat entre parèntesi, si escau. Els valors de l'estat que poden aparèixer entre parèntesi són:
  - 2.1.1. new: s'ha creat de nou.
  - 2.1.2. unsaved: cel·la modificada a la qual no s'han guardat els canvis.
  - 2.1.3. empty: una cel·la guardada a la qual s'han eliminat totes les portes.
- 2.2. Mostra la mida del registre (*register size*), el retard total (*delay*), el cost quàntic (*quantum cost*) i els qubits brossa (*garbage*) de la cel·la en curs.
- 3. Gatebox. Conté les portes que es poden arrossegar al grid (d'esquerra a dreta i de d'alt a baix)
  - 3.1. Porta Hadamard
  - 3.2. Porta X de Pauli
  - 3.3. Porta Y de Pauli
  - 3.4. Porta Z de Pauli
  - 3.5. Porta control-not (Feynman)
- 4. Grid. És la zona de disseny on es poden arrossegar les portes des del gatebox.
  - 4.1. Editar la posició d'una porta del *grid*: s'ha de mantenir premuda durant 1 segon fins que el fons de la porta es torna gris fosc (mode edició, figura 2a). A continuació es pot desplaçar a qualsevol posició. Si la porta canvia de color es que es troba en una posició invàlida:
    - 4.1.1. Groc: fora dels marges del grid (figura 2b).
    - 4.1.2. Vermell: en la zona de brossa (figura 2c).
    - 4.1.3. Taronja: intersecció amb una altra porta del grid (figura 2d).
  - 4.2. Editar el target d'una porta control-not. S'ha de prémer la zona marcada en groc de la porta i arrossegar-la verticalment (figura 3).
  - 4.3. Eliminació d'una porta. En mode edició (prémer durant 1 segon), arrossegar la porta fins a la zona de brossa i deixar-la anar.

#### 5. Garbage.

5.1. És la zona d'eliminació de portes.

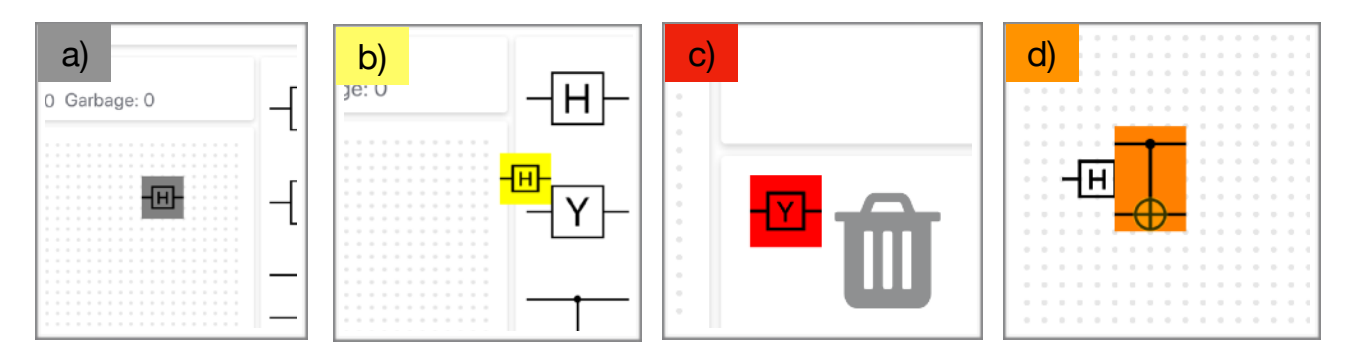

Figura 2. Estats de la porta en curs: *a*) mode edició, *b*) fora del *grid*, *c*) eliminació, i *d*) intersecció amb una altra porta.

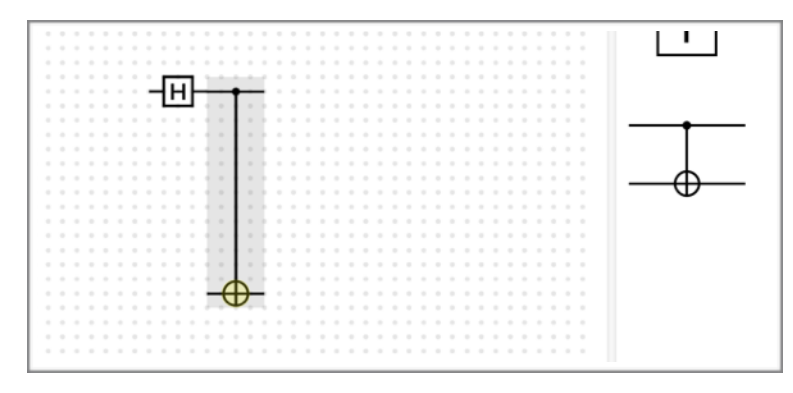

Figura 3. Edició del target d'una control-not.

# Vista d'exportació de codi (provisional)

| Carrier 🗢                                         | 10:51 AM               | 100% 📖 |
|---------------------------------------------------|------------------------|--------|
| •                                                 |                        |        |
|                                                   |                        |        |
| Quantum code:                                     |                        |        |
| //Code generated by qPadLab<br>//<br>VectorSize 3 |                        |        |
| Hadamard 0                                        |                        |        |
| SigmaY 0<br>SigmaX 1                              |                        |        |
| SigmaZ 0<br>CNot 1, 2                             |                        |        |
|                                                   |                        |        |
|                                                   |                        |        |
|                                                   |                        |        |
|                                                   |                        |        |
|                                                   |                        |        |
|                                                   |                        |        |
|                                                   |                        |        |
|                                                   |                        |        |
|                                                   |                        |        |
|                                                   |                        |        |
|                                                   |                        |        |
|                                                   | Copy code to clipboard |        |
|                                                   |                        |        |

# Descripció:

És la vista que mostra el codi de descripció de *hardware* de la cel·la en curs. S'utilitza el QASM per defecte, però es pot canviar a QScript des de la vista de configuració general.

- 1. En prémer el botó *Copy code to clipboard* es copia el text al *clipboard* universal. Després s'ha d'accedir a alguna de les plataformes externes i enganxar-hi el codi (els enllaços a les plataformes amb les quals el qPad Lab és compatible actualment són a la vista d'informació).
- 2. En prémer el botó < de la barra d'eines es torna a la vista anterior.

# Vista llibreria de cel·les (provisional)

| Carrier 🗢                     |                          | 12:13                    | PM                        | 100% 📖), |
|-------------------------------|--------------------------|--------------------------|---------------------------|----------|
| K<br>New circuit 1<br>5 gates | New circuit 2<br>5 gates | New circuit 3<br>2 gates | New circuit 4<br>16 gates |          |
|                               |                          |                          |                           |          |
|                               |                          |                          |                           |          |
|                               |                          |                          |                           |          |

### Descripció:

És la vista que mostra les cel·les guardades en memòria. Per a cada cel·la se'n mostra el nom, el nombre de portes i un quadre blanc que representa un botó de selecció. La cel·la que està activa a la vista principal es mostra en un gris més fosc.

- 1. En prémer el quadre blanc d'una cel·la, es tanca la vista actual, es torna a la vista principal i es carreguen les dades de la cel·la seleccionada.
- 2. En prémer el botó < de la barra d'eines es torna a la vista anterior.

# Vista de configuració (provisional)

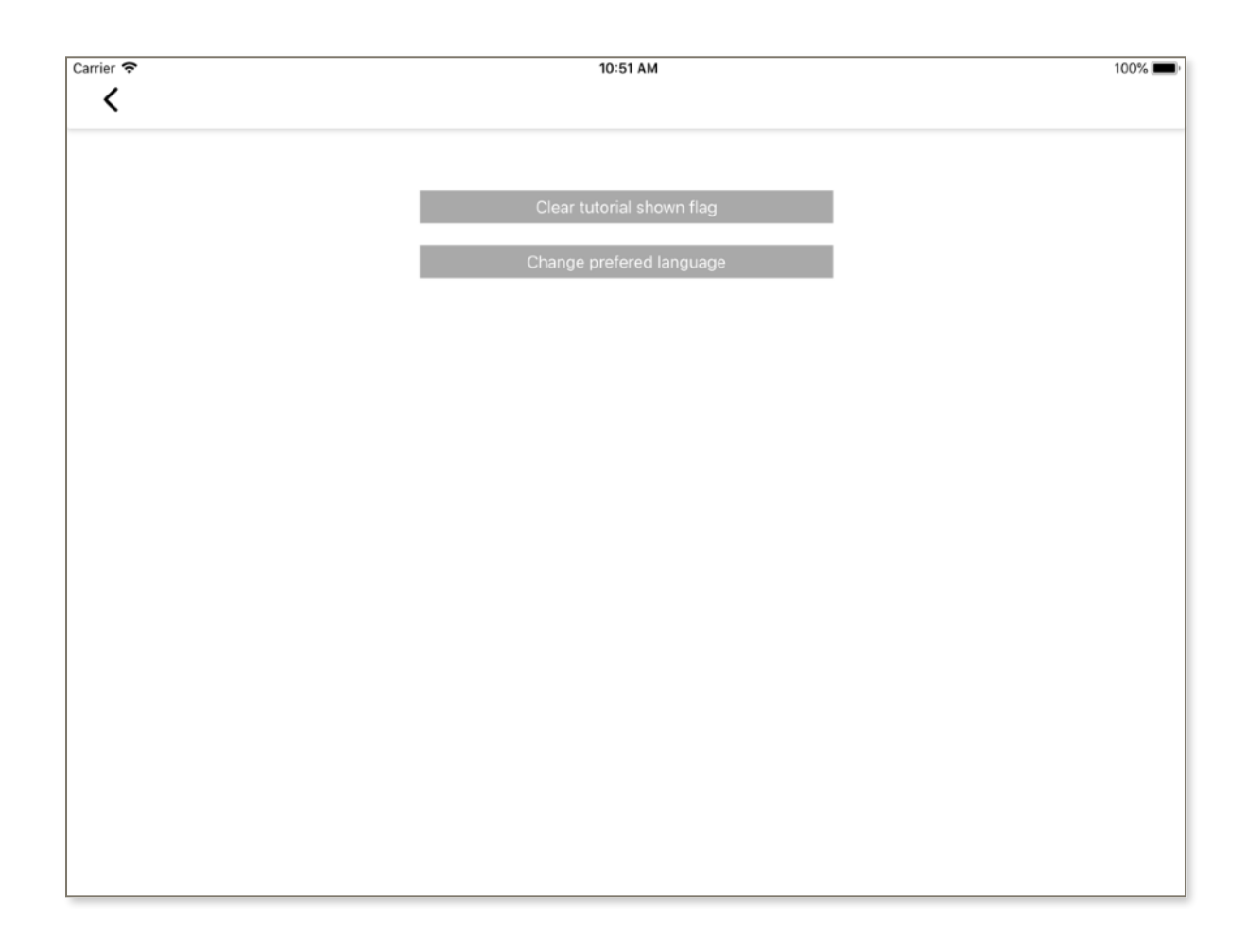

# Descripció:

És la vista que conté les opcions de configuració general de l'aplicació.

- 1. El botó *Clear tutorial shown flag* es un botó provisional (només per a test) que permet eliminar el flag que indica que el tutorial ja s'ha visualitzat. Si es prem aquest botó i s'elimina l'aplicació del multitasca, torna a aparèixer la vista inicial (la que conté el tutorial).
- 2. El botó *Change preferred language* modifica el llenguatge d'exportació per defecte (entre QASM i QScript).
- 3. En prémer el botó < de la barra d'eines es torna a la vista anterior.

# Vista d'informació (provisional)

| Carrier 奈                                   | 12:17 PM                                                   | 100% |
|---------------------------------------------|------------------------------------------------------------|------|
| <                                           |                                                            |      |
|                                             |                                                            |      |
|                                             |                                                            |      |
|                                             | IBM Quantum Experience                                     |      |
|                                             | Google Quantum Computing Playground                        | 1    |
|                                             |                                                            |      |
|                                             |                                                            |      |
|                                             |                                                            |      |
|                                             |                                                            |      |
|                                             |                                                            |      |
|                                             |                                                            |      |
|                                             |                                                            |      |
|                                             |                                                            |      |
|                                             |                                                            |      |
|                                             |                                                            |      |
|                                             |                                                            |      |
|                                             |                                                            |      |
|                                             |                                                            |      |
| This app has been developed as a part of th | final project of the Master in Mobile Apps Development (U  | 00)  |
| This app has been developed as a part of th | re man project of the Master in Mobile Apps Development (U |      |

# Descripció:

És la vista que conté dades generals i enllaços d'interès relacionats amb l'aplicació.

- 1. El botó IBM Quantum Experience és un accés directe a la plataforma de simulació d'IBM.
- 2. El botó *Google Quantum Computing Playground* és un accés directe al simulador de computació quàntica de Google.
- 3. En prémer el botó < de la barra d'eines es torna a la vista anterior.